# SKILL 39

# Administración de Sistemas en Red

# TEST PROJECT DÍA 1

# **MADRID 5-9 mayo 2015**

## Test Project Día 1. Campeonato Nacional de Formación Profesional

| Skill nº                | 39                                 |
|-------------------------|------------------------------------|
| Denominación<br>skill   | Administración de sistemas en red. |
| Fecha de<br>celebración | 6 de mayo de 2015                  |
| Lugar de<br>celebración | IFEMA - Madrid                     |

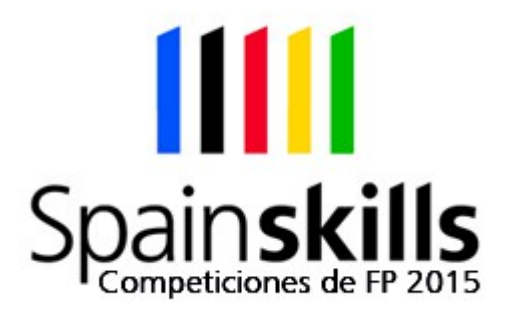

#### Índice

| Instrucciones generales                                     | 4  |
|-------------------------------------------------------------|----|
| Observaciones                                               | 4  |
| Consideraciones sobre la corrección                         | 4  |
| Equipamiento                                                | 5  |
| Material de apoyo                                           | 6  |
| Test Project                                                | 7  |
| Introducción                                                | 7  |
| Descripción del proyecto y tareas                           | 9  |
| Red desembarcodelrey.local                                  | 9  |
| Servidor xen                                                | 9  |
| Computador gestion                                          | 11 |
| Computador vbox                                             | 12 |
| Computador mirror                                           |    |
| Servicios en Servidores Windows                             | 14 |
| MV W2k8Base (Windows Server 2008 R2)                        | 14 |
| Configuración MV wserver1 (Copia de W2k8Base)               | 15 |
| Configuración MV wserver2 (Copia de W2k8Base)               | 19 |
| Sistema distribuido de ficheros (DFS): wserver1 y wserver2  |    |
| Configuración MV wserver3 (Copia de W2k8Base)               |    |
| Configuración MV wserver4 (Copia de W2k8Base)               |    |
| Configuración de los clientes                               | 24 |
| Configuración del cliente W8Base (Windows 8.1 Professional) | 24 |
| Configuración del equipo wclient                            | 25 |
| Configuración del cliente uBase (Ubuntu 12.04 Desktop)      |    |
| Configuración del equipo uclient                            |    |
| Esquema de puntuaciones                                     |    |
| Criterios globales de evaluación:                           |    |

## 1. Instrucciones generales

#### **1.1 Observaciones.**

- Ponga especial atención a lo que se pide en cada uno de los apartados de la prueba.
- Mantener la mesa ordenada y recogida.
- El competidor sólo podrá disponer de un bolígrafo y de la documentación que le facilita la organización.
- Los móviles deben estar apagados fuera de las mesas.
- El competidor recibirá, junto con este Test Project Final, 1 hoja con la imagen ampliadas del sistema informático a implantar, para que pueda realizar la prueba con mayor facilidad.
- Se deben respetar los nombres, IPs, usuarios, contraseñas, configuraciones, etc. indicados en la presente tarea y descartar los que puedan traer los ordenadores por defecto.
- Aquello que no esté descrito de una forma explícita en el presente Test Project queda a discreción del competidor su configuración o nombramiento.

#### **1.1 Consideraciones sobre la corrección.**

- El competidor es responsable de conservar durante la prueba el material de apoyo provisto por la organización.
- En cualquier momento puede haber cortes de luz, como sucede en la vida real, el competidor deberá ser quien se asegure de ir guardando estados de MV y configuraciones de la electrónica de red para que los efectos ante una catástrofe sean mínimos.
- Las contraseñas ya configuradas o a configurar en el futuro siempre serán: jnieve, salvo que se indique otra cosa.
- Los usuarios actuales de los equipos, pueden ser los siguientes: root, administrador o admin con la contraseña anterior.
- El competidor tendrá en cuenta que la corrección de la prueba se realizará atendiendo a:

- La corrección se comenzará reiniciando los equipos y comprobando que tras un apagado siguen funcionando correctamente.
- La corrección se realizará en base a los nombres, IPs, usuarios, contraseñas, puertos, interfaces de red, etc. que se describen en la presente prueba.
- El competidor debe asegurarse de hacer cuantas instantáneas de Máquinas Virtuales (incluso copias) sea preciso para asegurarse la vuelta a un estado anterior en caso de que en un proceso de configuración de la máquina virtual quedara inservible.
- Las Máquinas Virtuales que vaya a entregar el competidor para ser corregidas deberán tener los nombres que se indican en la presente prueba.
- El competidor debe marcar cada casilla cuyo trabajo haya sido realizado. En caso de no ser marcada no se valorará dicha parte.

#### 1.1 Equipamiento

 Antes de empezar la prueba el competidor debe comprobar que dispone del siguiente material:

| Material                                                            | Cantidad |
|---------------------------------------------------------------------|----------|
| Computador con Software de Virtualización de servidor con XenServer | 1        |
| Computador con Ubuntu Desktop / VirtualBox                          | 1        |
| Impresora                                                           | 1        |
| Switch                                                              | 1        |
| Latiguillos UTP operativos                                          | 4        |
| Toma de conexión a la red                                           | 1        |
|                                                                     |          |
| Toma de conexión al ordenador de los<br>repositorios: <b>RX</b>     | 1        |

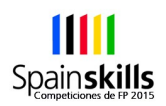

#### 1.1 Material de apoyo

- En el equipo Mirror/Repos (mirar IP en la Figura 1) está compartido por samba un directorio con:
- Las imágenes ISO, en el caso de que estas fueren necesarias.
- Las MV de Xen.
- Los servicios exportados de VirtualBox (Maquinas Virtuales).
- Los programas necesarios para la gestión.
- La documentación que pudiese hacer falta.
- En el mismo equipo existe un mirror de Ubuntu 12.04 accesible a través de http.
- El competidor es responsable de conservar durante la prueba las imágenes ISO y máquinas virtuales y manuales provistos por la organización.

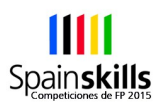

## 1. Test Project

#### 1.1 Introducción

- La compañía empresarial Lannister, muy ambiciosa, dedicada al almacenaje y compartición de vídeos por usuarios de la red, a tavés de sus servidores Web, como subida de vídeos de anuncios, vídeos músicales, etc. Genera una gran cantidad de dinero mediante la publicidad, que presenta en este servicio.
- Ante el gran increcimiento de este servicio, ya presente no solo en PCs, sino en la gran cantidad de dispositivos móviles, smartphone, tablets ,etc., necesita implantar un sistema informático que les permita seguir explotando este servicio. El sistema es el que se describe en la Figura 1. La red **desembarcodelrey.local** ya está configurada e implantada. En el resto del sistema informático, hay partes que están realizadas y otras no, tal y como se describirá a lo largo de esta actividad.

Spain**skills** 

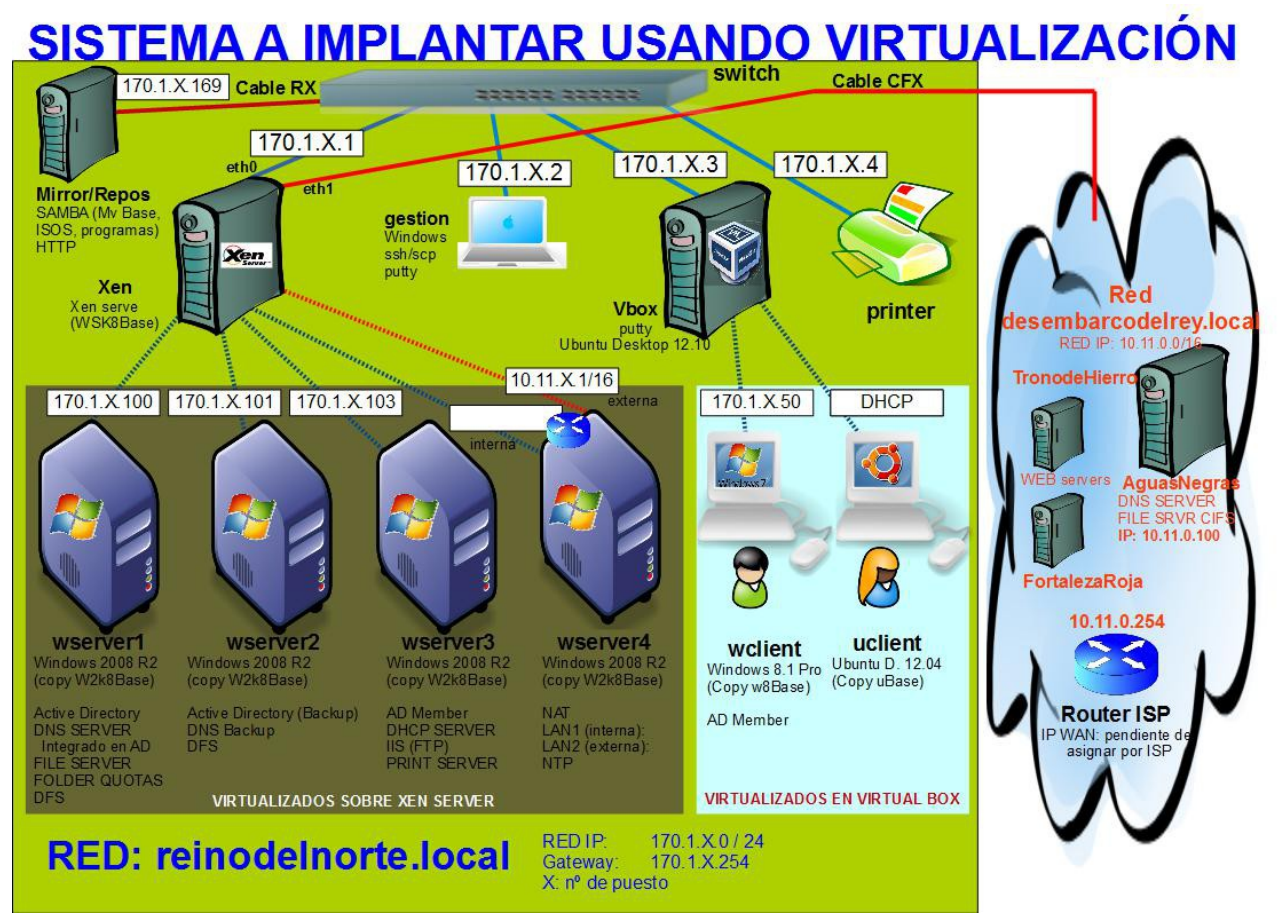

Figura 1. Sistema informático a emular.

- **desembarcodelrey.local** (totalmente implantado, configurado y funcionando).
  - Accesible por el cable **CFX**.
- reinodelnorte.local (con procesos y actividades pendientes de realización).
  - Con el equipo Mirror/Repos ya configurado y accesible a través del cable RX.
- Una impresora en red.
- Servidores virtualizados en XenServer y VirtualBox, tal y como se muestra en la Figura 1 y con máquinas virtuales cuyas funciones se describirán posteriormente.
- Un switch para interconectar todo.
- Un servidor de imágenes ISO y mirror de Ubuntu proporcionado por la organización.
- Un equipo, llamado gestion, para administrar los elementos de la red.

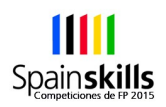

#### **1.1 Descripción del proyecto y tareas**

 En los días previos a la realización de la competición se han configurado ciertos componentes de la red y otros han quedado pendientes, como se describe a continuación, para ser desarrollados por el competidor.

#### 1.1.1 Red desembarcodelrey.local

- Dispone de varios servidores y equipos, entre ellos:
- AguasNegras: servidor de DNS del dominio además de estar configurado para reenviar a los servidores raíz cualquier consulta que reciba para el exterior.

Dispone de un **recurso compartido** por CIFS con el nombre **"RocaCasterly"**.

- **FortalezaRoja**: servidor web soportado sobre varios equipos.
- **TronodeHierro**: servidor web soportado sobre varios equipos.
- Router ISP con ICMP desactivado. Este router tiene dos IPs: una configurada para la red interna (10.11.0.254) y otra para salir al exterior. Ésta segunda IP aún no fue asignada por el ISP, por lo tanto tanto en estos momentos non hay acceso a internet.
- Esta red está totalmente configurada y funcionando.
- **N.B.:** El competidor deberá conectar el cable para alcanzar esta red según las indicaciones de la Figura 1.

#### 1.1.1 Servidor xen

| Parámetro          | Valor/Acción                            | Realizado |
|--------------------|-----------------------------------------|-----------|
| Función            | Albergar y gestionar Máquinas Virtuales | •         |
| Tarjetas de<br>red | 2                                       | ~         |
| Disco duro         | 1 TB                                    | ~         |
| RAM                | 8 GB                                    | ~         |
| S.O.               | XenServer 6.5                           | ~         |
| Nombre<br>equipo   | xen                                     | ~         |

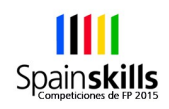

| Parámetro | Valor/Acción                                                                                                    | Realizado |
|-----------|----------------------------------------------------------------------------------------------------|-----------|
| eth0      | Para conectar al switch y enlazar con todos<br>los interfaces de red de las MVs en la red IP<br>170.1.X.0/24<br>X es el nº de puesto del competidor              |           |
| eth1      | Para conectar a la red<br><b>desembarcodelrey.local</b> a través del<br>cable <b>CFX</b> y para enlazar con los interfaces<br>de las MVs en la red 10.11.0.0 /16 |           |
| IP eth0   | Seguir el esquema de la Figura 1                                                                                                    |           |

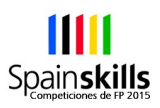

#### 1.1.2 Computador gestion

| Parámetro                                                                      | Valor/Acción                                                                                                    | Realizado |
|--------------------------------------------------------------------------------|----------------------------------------------------------------------------------------------------|-----------|
| Función                                                                        | Gestionar el servidor <b>xen</b> y lo que el competidor considere oportuno.                                                                                                    | •         |
| Tarjetas de<br>red                                                             | 1                                                                                                    | ~         |
| Disco                                                                          | 600 GB                                                                                                    | ~         |
| RAM                                                                            | 4 GB                                                                                                    | ~         |
| S.O.                                                                           | Windows 8.1 Professional                                                                                                    | ~         |
| Nombre<br>equipo                                                               | gestion                                                                                                    | ~         |
| Herramientas<br>de gestión<br>(Putty,<br>freessh,<br>winscp,<br>hiperterminal) | Instalar si el competidor lo considera<br>necesario del repositorio Mirror/Repos.                                                                                                    |           |
| IP                                                                             | <ul> <li>Seguir el esquema de la Figura 1</li> <li>Cuando esté todo configurado, este equipo debe: <ul> <li>poder alcanzar todos los ordenadores (virtuales y reales), la electrónica de red de los dos dominios e internet.</li> <li>poder resolver los nombres de los demás equipos de la LAN y del exterior, aunque uno de los servidores DNS esté caído.</li> </ul> </li> </ul> |           |
|                                                                                | Por otra parte, este equipo debe estar<br>accesible por su nombre desde cualquier<br>equipo del dominio <b>reinodelnorte.local</b>                                                                                                    |           |
| XenCenter                                                                      | Descargar e instalar para gestionar el<br>XenServer del servidor <b>xen</b>                                                                                                    |           |

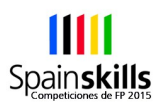

#### 1.1.1 Computador vbox

| Parámetro          | Valor/Acción                                                                                                    | Realizado |
|--------------------|----------------------------------------------------------------------------------------------------|-----------|
| Función            | Gestionar el hipervisor VirtualBox                                                                                                    | •         |
| Tarjetas de<br>red | 1                                                                                                    | ~         |
| Disco              | 1 TB                                                                                                    | ~         |
| RAM                | 8 GB                                                                                                    | ~         |
| S.O.               | Ubuntu Desktop 12.10 64 bits                                                                                                    | ~         |
| Nombre<br>equipo   | vbox                                                                                                    | ~         |
| ssh/scp            | Instalar                                                                                                    | ~         |
| Putty              | Instalar                                                                                                    | ~         |
| Virtualbox         | Instalar                                                                                                    | ~         |
| ExtensionPack      | Instalar para VirtualBox                                                                                                    | ~         |
| IP                 | <ul> <li>Seguir el esquema de la Figura 1</li> <li>Cuando esté todo configurado, este equipo debe: <ul> <li>poder alcanzar todos los ordenadores (virtuales y reales), la electrónica de red de los 2 dominios e internet.</li> <li>poder resolver los nombres de los demás equipos de la LAN y del exterior, aunque uno de los servidores DNS esté caído</li> </ul> </li> </ul> |           |
|                    | Por otra parte, este equipo debe estar<br>accesible por su nombre desde cualquier<br>equipo del dominio <b>reinodelnorte.local</b>                                                                                                    |           |

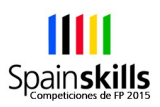

#### 1.1.1 Computador mirror

| Parámetro        | Valor/Acción                                                                                                    | Realizado |
|------------------|----------------------------------------------------------------------------------------------------|-----------|
| Función          | Servidor SAMBA de imágenes ISO, MVs<br>Base, programas, documentación, etc.<br>Mirror de Ubuntu 12.04 a través de http.                                                                                                    | •         |
| Nombre<br>equipo | mirror                                                                                                    | ~         |
| IP               | <ul> <li>Observar el esquema de la Figura 1. Este equipo ya está en funcionamiento.</li> <li>Cuando esté todo configurado, este equipo debe: <ul> <li>poder alcanzar todos los ordenadores (virtuales y reales), la electrónica de red de los 2 dominios e internet.</li> <li>poder resolver los nombres de los demás equipos de la LAN y del exterior, aunque uno de los servidores DNS esté caído</li> </ul> </li> </ul> | ~         |
|                  | Por otra parte, este equipo debe estar<br>accesible por su nombre desde cualquier<br>equipo del dominio <b>reinodelnorte.local</b>                                                                                                    |           |
| Accesible        | A través del cable de red etiquetado con<br>"RX"                                                                                                    | ~         |

#### **1.1 Servicios en Servidores Windows**

#### 1.1.1 MV W2k8Base (Windows Server 2008 R2)

| Parámetro          | Valor/Acción                                                                                                    | Realizado |
|--------------------|----------------------------------------------------------------------------------------------------|-----------|
| Uso                | Utilizar dicho archivo para crear las MV en<br>wserverX                                                                          | •         |
| RAM                | 1 GB                                                                                                    | ~         |
| Disco              | 24 GB                                                                                                    | ~         |
| Tarjeta red        | 1                                                                                                    | ~         |
| S.O.               | Windows Server 2008 R2 Datacenter 64 bits                                                                                        | ~         |
| Localización       | España                                                                                                    | ~         |
| Actualizada        | No                                                                                                    | ~         |
| IP                 | DHCP                                                                                                    | ~         |
| Localización<br>MV | En el repositorio mirror <b>de la Figura 1,</b> en el escritorio del equipo <b>Gestion</b> e incluida en el propio servidor Xen. | ~         |

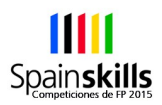

| Parámetro                     | Valor/Acción                                                                                                    | Realizado |
|-------------------------------|----------------------------------------------------------------------------------------------------|-----------|
| Funciones                     | AD, DNS, File Server, DFS, Cuotas                                                                                                    | •         |
| Copiar MV                     | Copiarla de W2k8Base                                                                                                    |           |
| RAM                           | 1 GB                                                                                                    |           |
| Tarjetas de<br>red            | 1                                                                                                    |           |
| Regenerar SID                 | Para no tener problemas con equipos<br>clonados con el incluso SID en un incluso<br>dominio hay que regenerar el SID.                  |           |
|                               | Esto es, dejar el equipo como de fábrica:<br>c:\windows\system32\sysprep\sysprep/generalize /oobe /reboot                              |           |
| 2º Disco                      | Añadir un segundo disco para los datos, con<br>tamaño 5 GB en la letra de unidad <b>F:</b><br>Etiqueta <b>DATOS</b> .                  |           |
|                               | Seguir el esquema de la Figura 1<br>Cuando esté todo configurado, este equipo<br>debe:                                                 |           |
| Configuración<br>IP           | <ul> <li>poder alcanzar todos los ordenadores<br/>(virtuales y reales) de los dos dominios<br/>e internet</li> </ul>                   |           |
|                               | <ul> <li>poder resolver los nombres de los dos<br/>dominios y del exterior, aunque uno de<br/>los servidores DNS esté caído</li> </ul> |           |
|                               | Por otra parte, este equipo debe estar<br>accesible por su nombre desde cualquier<br>equipo de su dominio.                             |           |
| Nombre<br>equipo              | wserver1                                                                                                    |           |
| Active<br>Directory           | Instalar controlador de dominio de<br>reinodelnorte.local                                                                              |           |
| Nivel funcional<br>del bosque | El más alto posible                                                                                                    |           |
| DNS Server                    | El servidor <b>AguasNegras</b> resuelve los<br>nombres de la red<br><b>desembarcodelrey.local</b> y además estará                      |           |

#### 1.1.2 Configuración MV wserver1 (Copia de W2k8Base)

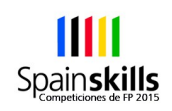

| Parámetro   | Valor/Acción                                                                                                    | Realizado |
|-------------|----------------------------------------------------------------------------------------------------|-----------|
|             | configurado para reenviar al servidor DNS<br>del ISP y resolver nombres del exterior.<br>Recordar que el ISP aún no nos dio una IP.                                                                                                    |           |
|             | El servidor DNS de la red<br><b>reinodelnorte.local</b> debe resolver, para los<br>clientes DNS de su dominio los nombres<br>internos del propio dominio, del dominio<br><b>desembarcodelrey.local</b> y del exterior.<br>Para los dos últimos se hará uso del servidor<br>DNS de la red <b>desembarcodelrey.local</b>                                                                                                    |           |
| File Server | Sobre el volumen F: crear 3 carpetas:<br>DATOS<br>DATOS<br>DATOS<br>CONTRON<br>CONTRON<br>CONTRO<br>CONTRO |           |
|             | tener los perfiles de usuario móviles. Así,<br>cuando añaden una impresora en un equipo<br>cliente Windows, esa impresora estará<br>configurada para ese usuario cuando se<br>mueva a otro ordenador cliente Windows del<br>dominio.<br>Las carpetas anteriores estarán accesibles<br>desde otros ordenadores para poder acceder                                                                                                    |           |
|             | a su contenido.<br>La carpeta <b>usuarios</b> estará compartida de<br>modo visible para la red de Windows.                                                                                                    |           |
|             | La carpeta <b>tyrion</b> debe estar compartida,                                                                                                    |           |

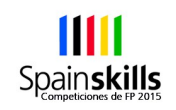

| Parámetro | Valor/Acción                                                                                                    | Realizado |
|-----------|----------------------------------------------------------------------------------------------------|-----------|
|           | pero oculta para los ordenadores Windows.<br>Desde la red se podrá acceder a ella de<br>modo concurrente como máximo <b>2</b><br><b>miembros</b> de la empresa.<br>Con la carpeta <b>perfiles</b> el participante debe                                     |           |
|           | saber lo que hay que hacer.                                                                                                    |           |
| Cuotas    | Los usuarios <b>no tendrán un límite de espacio</b> en sus carpetas personales. Crear una <b>advertencia</b> si se pasa de los <b>600 MB</b>                                                                                                    |           |
|           | En la carpeta <b>tyrion</b> controlar quien de la<br>empresa <b>pasa de 1 GB</b> . Pero no limitar<br>nada.                                                                                                    |           |
| Usuarios  | Cada usuario que se conecte en un cliente<br>Windows tendrá acceso de forma<br>transparente y automática a:<br>- su <b>carpeta personal</b> del servidor a través<br>de la letra de unidad <b>P:</b><br>- la carpeta <b>tyrion</b> a través de la letra de |           |
|           | - al mismo tiempo tendrá un <b>perfil móvil</b>                                                                                                    |           |
|           | La siguiente tabla indica los usuarios a crear<br>en el Active Directory habida cuenta de todo<br>el anterior.                                                                                                    |           |

#### Usuarios de la empresa

| Grupo     | Descripción                     | Nombre de<br>usuario | Contraseña | Puede<br>cambiar<br>contraseña | Cambiar<br>contraseña en el<br>primero inicio<br>sesión |
|-----------|---------------------------------|----------------------|------------|--------------------------------|---------------------------------------------------------|
| Bolton    | Bastardo<br>de Fuerte<br>Terror | Ramsay               | hediondo   | Sí                             | No                                                      |
| Targaryen | Madre de<br>Dragones            | Daenerys             | drogo      | No                             | Sí                                                      |

Las limitaciones tendrán preferencia sobre las permisiones.

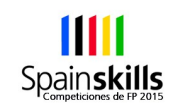

| Parámetro               | Valor/Acción                                                                                                    | Realizado |
|-------------------------|----------------------------------------------------------------------------------------------------|-----------|
| Permisos                | Carpeta <b>usuarios</b> : Sólo podrán crear<br>carpetas dentro de ésta los administradores<br>del dominio.                                                                                                    |           |
|                         | Carpeta <b>tyrion</b> : <b>Todo usuario</b> puede crear<br><b>SOLO carpetas</b> directamente dentro de ésta.<br>Cada usuario puede hacer lo que desee con<br>las carpetas que él mismo cree (crear<br>ficheros / carpetas, modificarlos, borrarlos,<br>etc) y podrá acceder a las carpetas creadas<br>por otros miembros de la empresa, pero no<br>puede modificar ni eliminar lo creado por<br>otros usuarios. |           |
|                         | <b>Carpetas personales</b> : Sólo tendrá acceso<br>con control total <b>el administrador</b> y el<br>propio <b>dueño de la carpeta</b>                                                                                                    |           |
|                         | Además, los miembros del grupo<br>" <b>Targaryen</b> " podrán acceder a cualquiera de<br>ellas en modo lectura y ejecución.                                                                                                    |           |
| Políticas de<br>dominio | Los usuarios del grupo " <b>Bolton" no podrán</b><br>ver la unidad D: en los equipos clientes.                                                                                                    |           |
|                         | Los usuarios <b>"Targaryen</b> " tendrán<br>configurada como <b>página de inicio del<br/>Internet Explorer</b> el sitio<br><b>TronodeHierro.desembarcodelrey.local</b> .                                                                                                    |           |
| Cliente NTP             | Configura el equipo como cliente NTP<br>( <i>Network Time Protocol</i> ) de wserver4                                                                                                    |           |

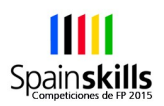

| Parámetro           | Valor/Acción                                                                                                    | Realizado |
|---------------------|----------------------------------------------------------------------------------------------------|-----------|
| Funciones           | AD y DNS wserver1 backup, File Server, DFS,<br>Cuotas                                                                                                    | •         |
| Copiar MV           | Copiarla de W2k8Base                                                                                                    |           |
| RAM                 | 1 GB                                                                                                    |           |
| Tarjetas de<br>red  | 1                                                                                                    |           |
| Regenerar SID       | Ídem wserver1.                                                                                                    |           |
| Disco datos         | Seguir los mismos pasos realizados en<br>wserver1                                                                                                    |           |
| Configuración<br>IP | <ul> <li>Seguir el esquema de la Figura 1</li> <li>Cuando esté todo configurado, este equipo debe: <ul> <li>poder alcanzar todos los ordenadores (virtuales y reales), de los dos dominios e internet</li> <li>poder resolver los nombres de los demás equipos de la LAN y del exterior, aunque uno de los servidores DNS esté caído</li> </ul> </li> <li>Por otra parte, este equipo debe estar accesible por su nombre desde cualquier equipo de su dominio.</li> </ul> |           |
| Nombre<br>equipo    | wserver2                                                                                                    |           |
| Active<br>Directory | Instalar como controlador adicional del<br>dominio <b>reinodelnorte.local</b>                                                                                                    |           |
| DNS Server          | Debe cumplir las mismas condiciones que el servidor DNS de wserver1.                                                                                                    |           |
| File Server         | Realizar los pasos hechos en wserver1.                                                                                                    |           |
| Cuotas              | Realizar los pasos hechos en wserver1.                                                                                                    |           |
| Cliente NTP         | Configura el equipo como cliente NTP                                                                                                    |           |

#### **1.1.1 Configuración MV wserver2 (Copia de W2k8Base)**

Olimpiadas\_15\_Test\_Project\_Dia\_1\_v0.0-competición.odt Página **19** de 29

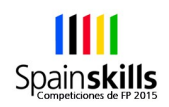

| Parámetro | Valor/Acción                                                                     | Realizado |
|-----------|----------------------------------------------------------------------------------|-----------|
|           | ( <i>Network Time Protocol</i> ) de wserver4 con intervalo de sondeo de 1 minuto |           |

# 1.1.1 Sistema distribuido de ficheros (DFS): wserver1 y wserver2.

 Por ahora los datos de la empresa están un disco adicional del servidor wserver1, pero esto aún les parece poco a los jefes de la empresa, por tanto, quieren que estos estén sincronizados con el servidor wserver2. No vaya a ser que pase algo en el primer servidor de ficheros.

| Parámetro                               | Valor/Acción                                                                                                    | Realizado |
|-----------------------------------------|----------------------------------------------------------------------------------------------------|-----------|
| Funciones                               | DFS                                                                                                    | •         |
| MV implicadas                           | wserver1 y wserver2                                                                                                    |           |
| Espacio de<br>nombres                   | \\reinodelnorte.local\b_accounts                                                                                                    |           |
| Servidores del<br>espacio de<br>nombres | Crearlo en wserver1, configurarlo como<br>servidor principal.<br>Añadir wserver2 al espacio de nombres.<br>Topología: en malla.<br>Ancho de banda: todo el disponible.                                                              |           |
| Carpeta<br>usuarios                     | <b>\\reinodelnorte.local\b_accounts\usuar</b><br><b>ios</b> sobre las carpetas físicas<br>correspondientes de wserver1 y wserver2.                                                                                                  |           |
| Carpeta<br>palasaca                     | <b>\\reinodelnorte.local\b_accounts\ tyrion</b> sobre las carpetas físicas correspondientes de wserver1 y wserver2.                                                                                                    |           |
| Usuario<br><b>Roose</b>                 | Crear este usuario de dominio, miembro del<br>grupo " <b>Bolton</b> ". De una manera<br>transparente y pensando que en un<br>momento dado uno de los servidores podría<br>estar <b>apagado</b> tiene que cumplirse lo<br>siguiente: |           |
|                                         | <ul> <li>su carpeta personal debe estar en los 2<br/>servidores y accesible desde los clientes<br/>windows del dominio a través de la letra de<br/>unidad P:</li> </ul>                                                             |           |

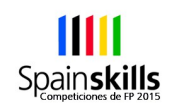

| Parámetro   | Valor/Acción                                                                                                    | Realizado |
|-------------|----------------------------------------------------------------------------------------------------|-----------|
|             | <ul> <li>- cuando desde un cliente del dominio</li> <li>escriba en la letra de unidad T:, lo debe</li> <li>hacer simultáneamente en la carpeta tyrion</li> <li>de los 2 servidores</li> </ul> |           |
| Cliente NTP | Configura el equipo como cliente NTP<br>( <i>Network Time Protocol</i> ) de wserver4 con<br>intervalo de sondeo de 2 minutos                                                                  |           |

#### 1.1.1 Configuración MV wserver3 (Copia de W2k8Base)

| Parámetro           | Valor/Acción                                                                                                    | Realizado |
|---------------------|----------------------------------------------------------------------------------------------------|-----------|
| Funciones           | Servidor de impresión, DHCP e IIS.                                                                                                    | •         |
| Copiar MV           | Copiarla de W2k8Base                                                                                                    |           |
| RAM                 | 1 GB                                                                                                    |           |
| Tarjetas de<br>red  | 1                                                                                                    |           |
| Regenerar SID       | Ídem wserver1.                                                                                                    |           |
| Configuración<br>IP | <ul> <li>Seguir el esquema de la Figura 1</li> <li>Cuando esté todo configurado, este equipo debe:</li> <li>poder alcanzar todos los ordenadores (virtuales y reales), de los dos dominios e internet</li> <li>poder resolver los nombres de los demás equipos de la LAN y del exterior, aunque uno de los servidores DNS esté caído</li> </ul> |           |
|                     | Por otra parte, este equipo debe estar<br>accesible por su nombre desde cualquier<br>equipo de su dominio.                                                                                                    |           |
| Nombre<br>equipo    | wserver3                                                                                                    |           |
| Active<br>Directory | Miembro del dominio activo<br>reinodelnorte.local                                                                                                    |           |

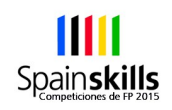

| Parámetro        | Valor/Acción                                                                                                    | Realizado |
|------------------|----------------------------------------------------------------------------------------------------|-----------|
| Impresora        | Adaptar su configuración IP a la del<br>esquema de la Figura 1.                                                                                                    |           |
| Print server     | Instalar la impresora en el servidor.<br><b>Nota:</b> Para configurarla seleccione los                                                                                     |           |
|                  | siguientes drivers: <b>Fabricante:</b> Generic,<br><b>Impresoras</b> : MS Publisher Color Printer.                                                                         |           |
|                  | Compartir la impresora con el nombre<br><b>TheonGreyjoy</b> y publicarla en el dominio                                                                                     |           |
|                  | Hacer que los miembros del grupo " <b>Bolton</b> "<br>puedan administrar la impresora y los<br>documentos que cualquiera envía a la<br>impresora pero no administrar esta. |           |
| Servidor<br>DHCP | Ofrecerá una configuración IP total (DNS,<br>puerta enlace, nombre del dominio) a los<br>clientes DHCP de la red<br><b>reinodelnorte.local</b>                             |           |
| Rango IPs:       | 50 IPs, a partir de la 170.1.x.50, incluida.                                                                                                    |           |
| Servidor FTP     | Denegar acceso anónimo                                                                                                    |           |
|                  | Limitar acceso a 1 sesión concurrente                                                                                                    |           |
|                  | Mensaje de bienvenida: "La noche es oscura<br>y alberga horrores"                                                                                                    |           |
|                  | Cada usuario del dominio debe poder<br>acceder a su carpeta personal en modo<br>escritura y en modo aislamiento de usuarios.                                               |           |
| Cliente NTP      | Configura el equipo como cliente NTP<br>( <i>Network Time Protocol</i> ) de wserver4 con<br>intervalo de sondeo de 3 minutos                                               |           |

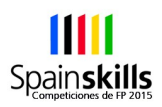

| Parámetro          | Valor/Acción                                                                                                    | Realiza<br>do |
|--------------------|----------------------------------------------------------------------------------------------------|---------------|
| Funciones          | Routing                                                                                                    | •             |
| Copiar MV          | Copiarla de W2k8Base                                                                                                    |               |
| RAM                | 1 GB                                                                                                    |               |
| Tarjetas de<br>red | 2                                                                                                    |               |
| Regenerar SID      | Ídem wserver1.                                                                                                    |               |
| Nombre<br>equipo   | wserver4                                                                                                    |               |
| Configuración      | Seguir el esquema de la Figura 1                                                                                           |               |
| IP                 | No es necesario que este equipo sea accesible por nombre.                                                                  |               |
| Interface          | Renombrar el interfaz con acceso a la LAN<br>reinodelnorte.local a INTERNA                                                 |               |
| INTERNA            | Realizar la configuración IP de acuerdo a la figura 1.                                                                     |               |
| Interface          | Renombrar el interfaz con acceso a la LAN<br>desembarcodelrey.local a EXTERNA                                              |               |
| EXTERNA            | Realizar la configuración IP de acuerdo a la figura 1.                                                                     |               |
|                    | Configurar el equipo para que haga NAT desde<br>la red <b>reinodelnorte.local</b> hacia la red                             |               |
| Enrutamiente       | desembarcodelrey.local                                                                                                    |               |
|                    | <b>NOTA:</b> es probable que tenga que habilitar el servicio asociado al enrutamiento (RRAS) para poder activar dicho rol. |               |
| Servidor NTP       | Configura el equipo como servidor NTP<br>( <i>Network Time Protocol</i> )                                                  |               |

#### 1.1.1 Configuración MV wserver4 (Copia de W2k8Base)

### **1.2 Configuración de los clientes**

#### **1.2.1** Configuración del cliente W8Base (Windows 8.1 Professional)

| Parámetro          | Valor/Acción                               | Realizado |
|--------------------|--------------------------------------------|-----------|
| Función            | Para ser copiada para crear las MV wclient | •         |
| RAM                | 1 GB                                       | ~         |
| Disco              | 25 GB                                      | ~         |
| Tarjetas de<br>red | 1 configurada en modo NAT                  | ~         |
| S.O.               | Windows 8.1 Professional 64 bits           | ~         |
| Localización       | España                                     | ~         |
| Nombre<br>equipo   | W8base                                     | ~         |
| usuario            | admin                                      | ~         |
| Contraseña         | Sin contraseña                             | ~         |
| Actualizada        | No                                         | ~         |
| IP                 | DHCP                                       | ~         |
| Localización<br>MV | En los repositorios del equipo mirror.     | ~         |

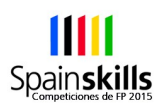

#### 1.2.2 Configuración del equipo wclient

| Parámetro                             | Valor/Acción                                                                                                    | Realiza<br>do |
|---------------------------------------|----------------------------------------------------------------------------------------------------|---------------|
| Funciones                             | Cliente DNS, Miembro de AD, Ciente<br>Impresora, cliente ftp, etc.                                                                                                    | •             |
| Copiar MV                             | Importarla de W8Base                                                                                                    |               |
| RAM                                   | 1 GB                                                                                                    |               |
| Tarjetas de<br>red                    | 1                                                                                                    |               |
| Configuración<br>IP                   | <ul> <li>Seguir el esquema de la Figura 1.</li> <li>Cuando esté todo configurado, este equipo debe: <ul> <li>poder alcanzar todos los ordenadores (virtuales y reales), de los dos dominios e internet</li> <li>poder resolver los nombres de los demás equipos de la LAN y del exterior, aunque uno de los servidores DNS esté caído</li> </ul> </li> <li>Por otra parte, este equipo debe estar accesible por su nombre desde cualquier equipo de su dominio</li> </ul> |               |
| Nombre<br>equipo                      | wclient                                                                                                    |               |
| Active<br>Directory                   | Hacer que este equipo sea miembro del<br>dominio Windows <b>reinodelnorte.local</b>                                                                                                    |               |
| Mapeado<br>transparente<br>de recurso | Entrar con el/la usuario <b>Daenerys</b> y crear una carpeta en <b>S:</b> .                                                                                                    |               |
| Impresión                             | Con el/la usuario <b>Ramsay</b> instalar la impresora<br>a través del Active Directory e imprimir una<br>página de prueba.                                                                                                    |               |
| Cliente FTP.                          | Con el/la usuario <b>Daenerys</b> hacer ftp al servidor <b>wserver3</b> y en su carpeta de usuario crear la carpeta "Arstan".                                                                                                    |               |

| Parámetro          | Valor/Acción                               | Realizad<br>o |
|--------------------|--------------------------------------------|---------------|
| Función            | Para ser copiada para crear las MV uclient | •             |
| RAM                | 1 GB                                       | ~             |
| Disco              | 8 GB                                       | ~             |
| Tarjetas de<br>red | 1 configurada en modo NAT                  | ~             |
| S.O.               | Ubuntu 12.04 Desktop 64 bits               | <b>v</b>      |
| Localización       | España                                     | ~             |
| Nombre<br>equipo   |                                            | ~             |
| Actualizada        | No                                         | ~             |
| IP                 | DHCP                                       | ~             |
| Localización<br>MV | En los repositorios del equipo mirror.     | ~             |

#### **1.1.1** Configuración del cliente uBase (Ubuntu 12.04 Desktop)

#### 1.1.2 Configuración del equipo uclient

| Parámetro           | arámetro Valor/Acción                                                                                                    |   |
|---------------------|----------------------------------------------------------------------------------------------------|---|
| Funciones           | Cliente DNS, Cliente Impresoras, cliente RDP,                                                                                                    | • |
| Copiar MV           | oiar MV Importarla de uBase                                                                                                    |   |
| RAM                 | 1 GB                                                                                                    |   |
| Tarjetas de<br>red  | 1                                                                                                    |   |
| Configuración<br>IP | <ul> <li>Seguir el esquema de la Figura 1.</li> <li>Cuando esté todo configurado, este equipo debe: <ul> <li>poder alcanzar todos los ordenadores (virtuales y reales), de los dos dominios e internet</li> </ul> </li> </ul> |   |

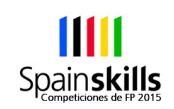

| Parámetro Valor/Acción |                                                                                                    | Realiza<br>do |
|------------------------|----------------------------------------------------------------------------------------------------|---------------|
|                        | <ul> <li>poder resolver los nombres de los demás<br/>equipos de la LAN y del exterior, aunque<br/>uno de los servidores DNS esté caído</li> </ul>                                                                                                    |               |
|                        | Por otra parte, este equipo debe estar accesible por su nombre desde cualquier equipo de su dominio.                                                                                                    |               |
| Nombre<br>equipo       | uclient                                                                                                    |               |
| Resolución<br>DNS      | Para no tener problemas con las resoluciones<br>de nombres <b>.local</b> , modificar la entrada hosts<br>del archivo /etc/nsswitch.conf a:<br><b>hosts: files dns mdns4</b>                                                                                                    |               |
| Impresión              | Con el usuario <b>administrador</b> de uclient<br>instalar la impresora de red de modo que se<br>acceda a ella a través de la cola de impresión<br>del servidor wserver3.<br>Imprimir página de prueba.                                                                                                    |               |
| RDP                    | Con el usuario <b>administrador de uclient</b><br>acceder al escritorio remoto de wclient,<br>autenticándose con el usuario <b>admin de</b><br>wclient.                                                                                                    |               |
| Actualizar             | Actualizar uclient con los paquetes disponibles<br>en el repositorio mirror.<br>El núcleo debe quedar en una versión superior<br>3.2.0.29.<br>Notas:<br>1ª El repositorio no contiene los paquetes<br>source ni los precise-backports.<br>2ª Todos los demás paquetes están<br>disponibles en el repositorio mirror de la Figura<br>1, incluidos los extras y los security.<br>3ª En el proceso de actualización del<br>repositorio puede que se obtenga un error, sin<br>importancia, en los repositorios <b>precise/main<br/>amd64</b> y <b>precise/main i386</b> . |               |

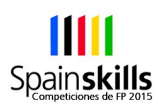

## 1. Esquema de puntuaciones

- La evaluación de la prueba responderá a criterios objetivos, en términos de: "funciona o no funciona", esto es: apto o no apto
- Para eso, en el momento de evaluar cada apartado de la prueba se comprobará de forma atómica la funcionalidad completa de cada servicio instalado y configurado.
- A modo de ejemplo: si se pidiese un servidor web sobre un nombre de dominio, se accedería a él desde otro equipo a través del navegador con ese nombre de dominio y non con su IP. Si mostrase la página indicada en la cuestión esta sería cualificada como apta y en caso contrario como no apta.
- En caso de empate al final de la competición se sumarán los tiempos invertidos en la realización de cada una de las pruebas.

#### **1.1 Criterios globales de evaluación:**

#### <u>Apartados Puntos</u>

|   | Configuración de equipos físicos      | 1         |
|---|---------------------------------------|-----------|
| • | Configuración del computador wserver1 | 6         |
| • | Configuración del computador wserver2 | 2         |
| • | Sistema distribuido de ficheros (DFS) | 3         |
| • | Configuración del computador wserver3 | <u>5</u>  |
| • | Configuración del computador wserver4 | 2         |
| • | Configuración del computador wclient  | <u> 3</u> |
|   | Configuración del computador uclient  | 3         |

Spain**skills** 

### SISTEMA A IMPLANTAR USANDO VIRTUALIZACIÓN

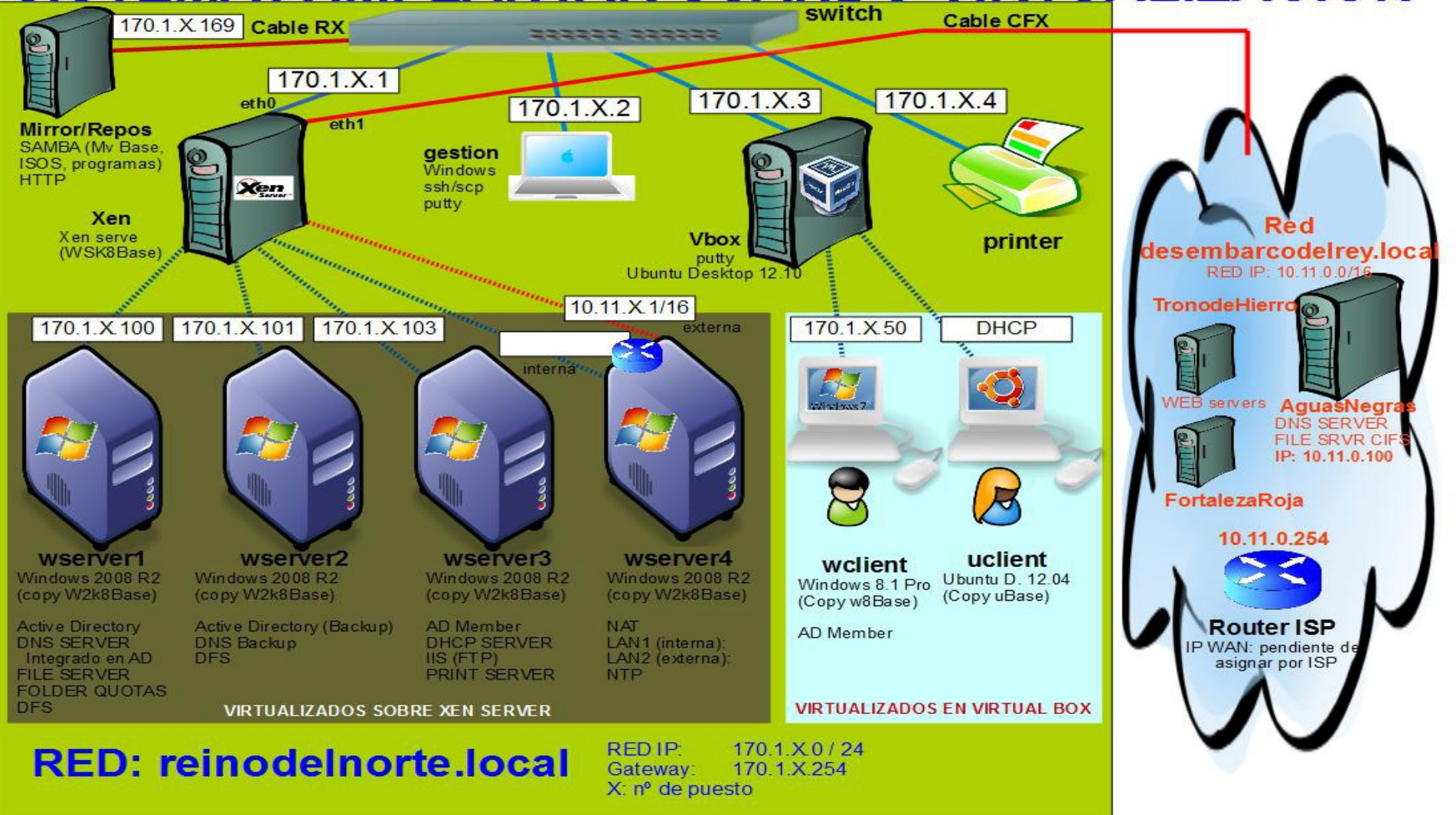

# SKILL 39

Administración de Sistemas en Red

# TEST PROJECT DÍA 2

# Spainskills Competiciones de FP 2015

# MADRID 5-9 Mayo de 2015

## Test Project Día 2.

## **Campeonato Nacional de Formación Profesional**

| Skill nº                | 39                                 |
|-------------------------|------------------------------------|
| Denominación<br>skill   | Administración de sistemas en red. |
| Fecha de<br>celebración | 7 de Mayo de 2015                  |
| Lugar de<br>celebración | IFEMA - Madrid                     |

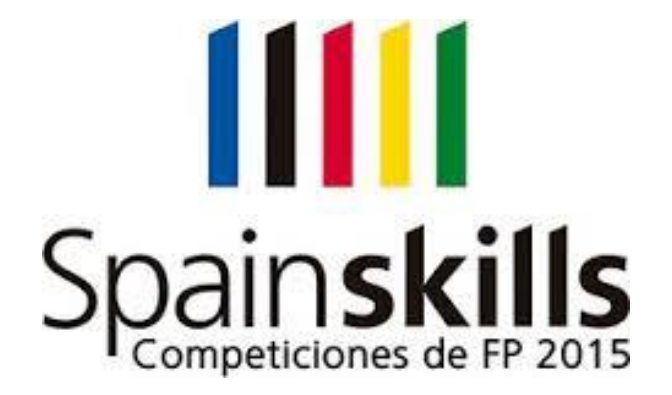

# Índice

| 1 | Insti | ruccio | ones generales                          | 4  |
|---|-------|--------|-----------------------------------------|----|
|   | 1.1   | Obse   | ervaciones                              | 4  |
|   | 1.2   | Cons   | sideraciones sobre la corrección        | 4  |
|   | 1.3   | Equi   | pamiento                                | 5  |
|   | 1.4   | Mate   | erial de apoyo                          | 6  |
| 2 | Test  | Proje  | ct                                      | 7  |
|   | 2.1   | Intro  | oducción                                | 7  |
|   | 2.2   | Dise   | ño de VLAN y puertas de enlace          | 8  |
|   | 2.3   | Desc   | cripción del proyecto y tareas          | 8  |
|   | 2.3.3 | 1      | GATEWAY_A y GATEWAY_B                   | 9  |
|   | 2.3.2 | 2      | ACCESS_A y ACCESS_B1                    | 10 |
|   | 2.3.3 | 3      | VBox                                    | 10 |
|   | 2.3.4 | 4      | Xen 1                                   | 1  |
| 3 | Esqu  | iema   | de puntuaciones1                        | 12 |
|   | 3.1   | Crite  | erios globales de evaluación (ejemplo)1 | 2  |

# **1** Instrucciones generales

#### 1.1 Observaciones.

- Ponga especial atención a lo que se pide en cada uno de los apartados de la prueba.
- Mantener la mesa ordenada y recogida.
- El competidor sólo podrá disponer de un bolígrafo y de la documentación que le facilite la organización.
- Los móviles deben estar apagados fuera de las mesas.
- El competidor recibirá, junto con este Test Project Final, 1 hoja con la imagen ampliada del sistema informático a implantar, para que pueda realizar la prueba con mayor facilidad.
- Se deben respetar los nombres, IPs, usuarios, contraseñas, configuraciones, etc. indicados en la presente tarea y descartar los que puedan traer los ordenadores por defecto.
- Aquello que no esté descrito de una forma explícita en el presente Test Project queda a discreción del competidor su configuración o nombramiento.
- No está permitido la utilización de software SDM o de instalación de las X o de ningún escritorio debian, para ayudarse en la configuración de determinados servicios en los servidores.
- Cuando el competidor finalice la prueba, debe apagar todos los ordenadores, switches y routers, reales y virtuales. La corrección se comenzará encendiendo los equipos y comprobando que tras un apagado siguen funcionando correctamente.

#### 1.2 Consideraciones sobre la corrección.

- El competidor es responsable de conservar durante la prueba el material de apoyo provisto por la organización.
- En cualquier momento puede haber cortes de luz, como sucede en la vida real, el competidor deberá ser quien se asegure de ir guardando estados de MV y configuraciones de la electrónica de red para que los efectos ante una catástrofe sean mínimos.
- Las contraseñas ya configuradas o a configurar en el futuro siempre serán: **jnieve**, salvo que se indique de otro modo.
- Los usuarios actuales de los equipos, pueden ser los siguientes: **root**, **administrador** o **admin** con la contraseña anterior.
- El competidor tendrá en cuenta que la corrección de la prueba se realizará atendiendo a:

- La corrección se comenzará reiniciando los equipos y comprobando que tras un apagado siguen funcionando correctamente.
- La corrección se realizará en base a los nombres, IPs, usuarios, contraseñas, puertos, interfaces de red, etc. que se describen en la presente prueba.
- El competidor debe asegurarse de hacer cuantas instantáneas de Máquinas Virtuales (incluso copias), así como copias en ficheros de texto en el Escritorio del PC gestión, en una carpeta de nombre DIA2, de la configuración de los routers y switches, sean precisas para asegurarse la vuelta a un estado anterior en caso de que en un proceso de configuración de la máquina virtual o dispositivo de red, quedara inservible.
- Las copias de los archivos de configuración de routers y switrches se emplearán para la corrección del Test Project.
- Las Máquinas Virtuales y dispositivos de red, que vaya a entregar el competidor para ser corregidas deberán tener los nombres que se indican en la presente prueba.
- El competidor debe marcar cada casilla cuyo trabajo haya sido realizado.
- En caso de no ser marcada no se valorará dicha parte.

#### 1.3 Equipamiento

• Antes de empezar la prueba el competidor debe comprobar que dispone del siguiente material:

| Material                                                               | Cantidad | Verificar |
|------------------------------------------------------------------------|----------|-----------|
| Computador con Ubuntu Desktop /<br>VirtualBox                          | 1        |           |
| Computador con Software de<br>Virtualización de servidor con XenServer | 1        |           |
| Impresora                                                              | 1        |           |
| Switch                                                                 | 2        |           |
| Router                                                                 | 3        |           |
| Cable de consola                                                       | 1        |           |
| Cable serial DCE                                                       | 1        |           |
| Cable serial DTE                                                       | 1        |           |

| Latiguillos UTP operativos                                | 5 |  |
|-----------------------------------------------------------|---|--|
| Toma de conexión a la red del CPD                         | 1 |  |
| CD o imágenes ISO de Ubuntu Desktop,<br>64 bits           | 1 |  |
| DVD o imágenes ISO de Windows 7<br>Enterprise N, 64 bits. | 1 |  |
| DVD o imágenes ISO de debian 6                            | 1 |  |
| DVD o imágenes ISO de Windows 2008<br>R2 Server           | 1 |  |

#### 1.4 Material de apoyo.

- Se tendrá acceso al equipo Mirror/Repos (172.16.X.169/24) mediante cable de red Rx. En dicho equipo se encuentra un servicio compartido de samba, con un directorio que contiene:
  - Las imágenes ISO, en el caso de que estas fueren necesarias.
  - $\circ$  Las MV de Xen.
  - Los servicios exportados de VirtualBox (Máquinas Virtuales).
  - Los programas necesarios para la gestión.
  - La documentación que pudiese hacer falta.
- En el mismo equipo existe un mirror de Ubuntu 12.04 accesible a través de http.
- El competidor es responsable de conservar durante la prueba las imágenes ISO y máquinas virtuales y manuales provistos por la organización.

# 2 TestProject

#### 2.1 Introducción

- La importante empresa privada dedicada al sector de la alimentación LECOGA S.A (León Come Gamba S.A) te ha contratado para que configures desde cero su nueva red intranet corporativa.
- La empresa ha tenido problemas en el pasado debido a caídas de equipamiento de red y te solicita que diseñes una red completamente redundada de forma transparente para el usuario de forma que, en el caso de caída del router principal, la red siga funcionando igualmente sin que los usuarios se vean afectados.
- El diseño se debería ajustar al esquema y los requisitos siguientes:

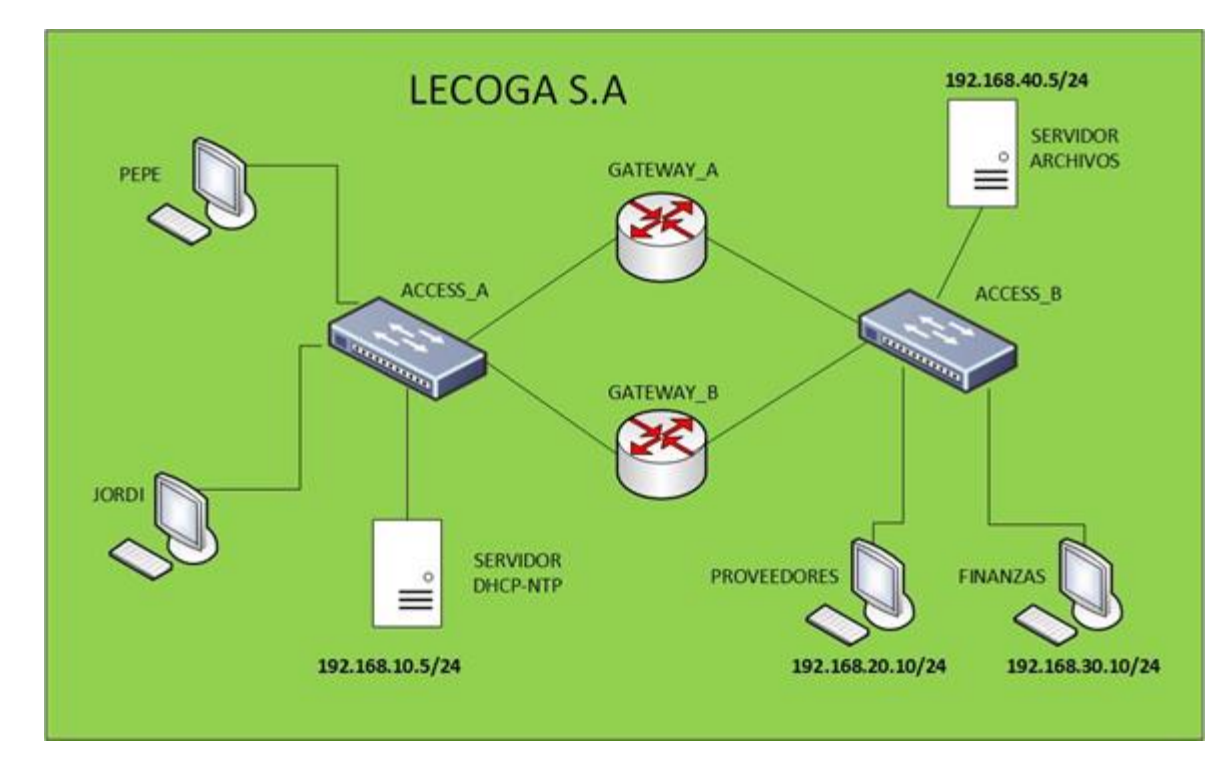

El objetivo de esta prueba es:

- Diseñar una red corporativa, utilizando las direcciones IP que aparecen en el diagrama de red.
- En el diseño deben de crearse y dar nombre a las VLAN y las puertas de enlace predeterminadas (gateways) para separar las redes que aparecen en el diagrama.
- Configurar los equipos que aparecen en el diagrama con las direcciones IP estáticas. Los equipos de Jordi y Pepe deben recibir una dirección ip del servidor DHCP de entre el rango 192.168.10.10-30/24.
- Configurar tanto el servicio DHCP como el servicio NTP en el servidor Windows. Sincronizar todos los routers y switches con la hora local.
- Configurar los routers Cisco para que ambos permitan el encaminamiento independiente de todas las redes necesarias para poder conectar todos los servidores y equipos que aparecen en el diagrama. Deberá utilizarse el protocolo de encaminamiento dinámico OSPF.

SPAINSKILLS - Administración de Sistemas en Red - Día 2

- Para el encaminamiento de redes no es posible utilizar técnicas de "summarization" de redes. Cada red con máscara de red /24 debe de tener su default Gateway con el formato 192.168.X.1/24.
- Configurar los dos routers Cisco en alta disponibilidad activo/pasivo, para que permitan el encaminamiento de todas las redes del diagrama, independientemente de que se encuentren funcionando los dos routers, solamente GATEWAY\_A o solamente GATEWAY\_B
- Configurar la alta disponibilidad de los routers, para que siempre que sea posible GATEWAY\_A sea el router activo.
- En la configuración de alta disponibilidad, ante la caída del router activo prioritario (GATEWAY\_A) y su posterior vuelta al funcionamiento, el router activo principal deberá volver a ser GATEWAY\_A.
- Configurar los switches, para que se permita la conectividad entre todas las redes del diagrama. Es posible que en algún switch sea necesario configurar puertos trunk.

#### 2.2 Diseño de VLAN y puertas de enlace

- Se recomienda dibujar un diagrama con todas las redes, VLANs y puertas de enlace predeterminadas necesarias para que funcione la red propuesta.
- Las redes deberán ajustarse al direccionamiento IP del diagrama de red.
- Las interfaces de red de los dispositivos de encaminamiento y destinadas a servidores, deberán tener las primeras direcciones IP del rango disponible, 192.168.X.1/24.
- Las VLAN deberán de nombrarse y configurarse en los routers y switches que sea necesario para su correcto funcionamiento.
- Todas las redes deberán de poder comunicarse entre sí, mediante el protocolo de encaminamiento dinámico OSPF.

#### 2.3 Descripción del proyecto y tareas

Tras el diseño en papel, pasaremos a realizar la configuración concreta que se proporciona a continuación. Las tareas a realizar son las siguientes:

- Conectar todos los dispositivos tal como se indica en el esquema, escogiendo los cables adecuados.
- Configurar los dispositivos y equipos de la red siguiendo las instrucciones mostradas a continuación.
- Para eso, a continuación, se muestran que actividades, procesos y configuraciones están realizados y cuáles no, para ser resueltos por el competidor.

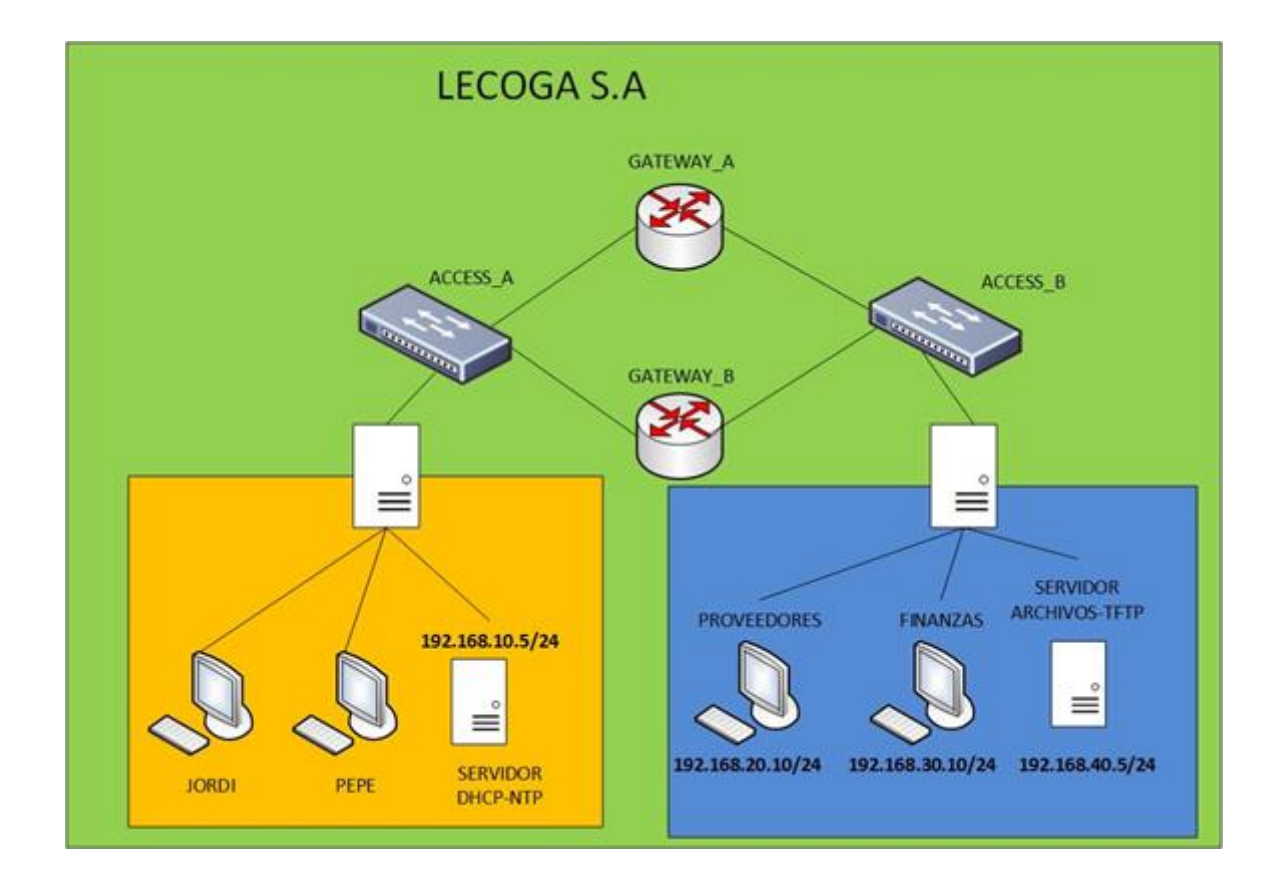

#### 2.3.1 GATEWAY\_A y GATEWAY\_B

| Valor / Acción                                                                                                    | Realizado |
|----------------------------------------------------------------------------------------------------|-----------|
| Cada encaminador tiene 2 interfaces de red.                                                                                                    |           |
| El interfaz GigabitEthernet0/0 es el que conecta los<br>routers con el switch ACCESS_B y segmentos de red<br>donde se alojan el Servidor de Archivos el equipo que<br>usa el departamento de Proveedores y el de Finanzas. |           |
| El interfaz GibabitEthernet0/1, conecta los routers con el<br>switch ACCESS_A, que enlaza con los equipos de los<br>directivos y cocineros Pepe y Jordi y con el servidor<br>DHCP y NTP.                                   |           |
| Establece el nombre del dispositivos como GATEWAY_A y GATEWAY_B.                                                                                                    |           |
| Configura dos usuarios con distintos privilegios:                                                                                                    |           |
| Usuario <b>admin</b> que tendrá todos los privilegios tanto de lectura como de configuración de los equipos.                                                                                                    |           |
| Usuario <b>user</b> , que tendrá solamente derechos de lectura, no de configuración.                                                                                                    |           |
| Configura subinterfaces en los puertos físicos necesarios para cada red/VLAN que surgido del diseño previo de la red.                                                                                                    |           |
| Debes configurar el protocolo de encaminamiento OSPF.                                                                                                    |           |
| Debes configurar acceso al router mediante ssh. El                                                                                                    |           |

| dominio será lecoga.com y los bits del módulo RSA serán 1024.                                                                                                    |  |
|----------------------------------------------------------------------------------------------------|--|
| Sincroniza hora con el servidor NTP.                                                                                                    |  |
| Establece la alta disponibilidad entre GATEWAY_A y<br>GATEWAY_B mediante el protocolo HSRP. Deberás<br>configurar para cada red una dirección física en cada<br>router y una dirección virtual. |  |
| Sincroniza hora con el servidor NTP.                                                                                                    |  |
| Cuando termines toda la configuración debes exportarla al servidor TFTP (192.168.40.5).                                                                                                    |  |
| IMPORTANTE: Para su corrección deberás avisar a un miembro del jurado que verifique dicho arranque de la instalación.                                                                           |  |

#### 2.3.2 ACCESS\_A y ACCESS\_B

| Valor / Acción                                                                                                    | Realizado |
|----------------------------------------------------------------------------------------------------|-----------|
| Estos switches tienen 5 interfaces de red cada uno conectadas con dispositivos.                                    |           |
| Se deberán configurar en cada switch las VLAN surgidas del diseño previo de red.                                   |           |
| Los interfaces de red que conectan con más de una<br>VLAN deberán configurarse como puertos "trunk".               |           |
| El resto de interfaces conectados a equipos deberán configurarse como puertos "access".                            |           |
| Es posible que algún puerto "access" deba asociarse a<br>VLAN.                                                     |           |
| Los puertos access conectados a equipos que no sean servidores ni routers deberán configurarse en modo "portfast". |           |
| Deberá configurarse una IP de gestión por cada switch.                                                             |           |
| Deberá configurarse acceso ssh para cada switch con el dominio lecoga.com y bits de módulo de 1024.                |           |

#### 2.3.3 VBox

- Este servidor es una máquina anfitriona Ubuntu con Virtualbox instalado y configurado.
- Debes realizar la importación de las tres máquinas virtuales que aloja: tftpserver, proveedores y finanzas.
- tftpserver

| Valor / Acción                                       | Realizado |
|------------------------------------------------------|-----------|
| Se trata de una máquina virtual UbuntuServer con una |           |

| tarjeta de red virtual en modo bridge, que será copia de<br>BaseU en VirtualBox                                                                                  |  |
|----------------------------------------------------------------------------------------------------|--|
| La dirección IP será 192.168.40.5/24. Debes configurar la puerta de enlace adecuada.                                                                             |  |
| Estará configurado un servidor TFTP para servir la imagen de instalación de un sistema Debian, netboot.tar.gz (fichero que deberás encontrar en el repositorio). |  |
| Por defecto, este servidor tftp guarda los archivos en /srv/tftp.                                                                                                |  |

#### • proveedores

| Valor / Acción                                                                                                    | Realizado |
|----------------------------------------------------------------------------------------------------|-----------|
| Se trata de una máquina virtual de Windows 7,<br>importada, con una tarjeta de red virtual en modo<br>bridge, que será copia de W7Base en Virtual Box. |           |
| La configuración IP será la que se refleja en el esquema de direccionamiento.                                                                          |           |

#### • finanzas

| Valor / Acción                                                                                                    | Realizado |
|----------------------------------------------------------------------------------------------------|-----------|
| Se trata de una máquina virtual de Windows 7,<br>importada, con una tarjeta de red virtual en modo<br>bridge, que será copia de W7Base en Virtual Box. |           |
| La configuración IP será la que se refleja en el esquema de direccionamiento.                                                                          |           |

#### 2.3.4 Xen

• Se trata de una máquina con el sistema de virtualización Xen Server instalado y configurado.

#### wserver1

| Valor / Acción                                                                                                    | Realizado |
|----------------------------------------------------------------------------------------------------|-----------|
| Se trata de una máquina virtual instalada, copia de<br>W2K8Base, que cuenta con una tarjeta de red virtual en<br>modo bridge |           |
| La dirección IP será 192.168.10.5/24. Debes configurar la puerta de enlace adecuada.                                         |           |
| En este servidor se configurará un servidor de DHCP y uno de NTP.                                                            |           |

#### jordi

| Valor / Acción                                                                                                    | Realizado |
|----------------------------------------------------------------------------------------------------|-----------|
| Se trata de una máquina virtual de Windows 7,<br>importada, con una tarjeta de red virtual en modo<br>bridge, que será copia de W7Base en Virtual Box. |           |
| La configuración IP será la que se refleja en el esquema<br>de direccionamiento.                                                                       |           |

#### • pepe

| Valor / Acción                                                                                                    | Realizado |
|----------------------------------------------------------------------------------------------------|-----------|
| Se trata de una máquina virtual de Windows 7,<br>importada, con una tarjeta de red virtual en modo<br>bridge, que será copia de W7Base en Virtual Box. |           |
| La configuración IP será la que se refleja en el esquema<br>de direccionamiento.                                                                       |           |

## **3 Esquema de puntuaciones**

- La evaluación de la prueba responderá a criterios objetivos, en términos de: "funciona o no funciona", esto es: apto o no apto.
- Para eso, en el momento de evaluar cada apartado de la prueba este será subdividido en "mini-objetivos" que se evaluarán objetivamente en términos de de apto o no apto.
- En el momento de la prueba al competidor se le indicará cuánto vale cada apartado, más no los mini-objetivos.

#### 3.1 Criterios globales de evaluación (ejemplo)

| Apartado              | Puntos |
|-----------------------|--------|
| GATEWAY_A y GATEWAY_B | 10     |
| ACCESS_A y ACCESS_B   | 6      |
| VBOX                  | 5      |
| XEN                   | 4      |

# SKILL 39

# Administración de Sistemas en Red

# TEST PROJECT DÍA 3

# Spainskills Competiciones de FP 2015

# MADRID 5-9 Mayo de 2015

## Test Project Día 3.

## **Campeonato Nacional de Formación Profesional**

| Skill nº                | 39                                 |
|-------------------------|------------------------------------|
| Denominación<br>skill   | Administración de sistemas en red. |
| Fecha de<br>celebración | 8 de mayo de 2015                  |
| Lugar de<br>celebración | IFEMA - Madrid                     |

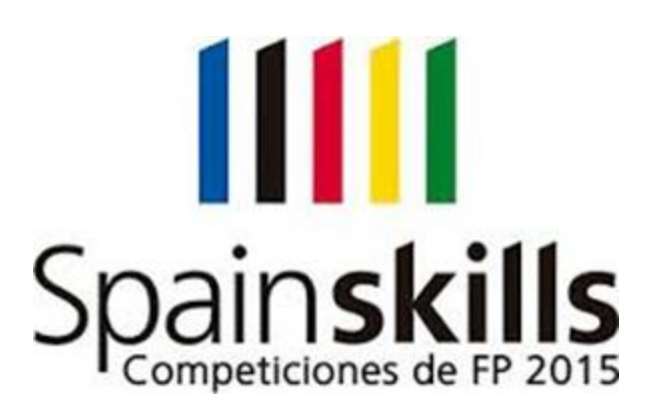

# Índice

| 1 | Instr         | rucciones generales                                                                                                    |
|---|---------------|----------------------------------------------------------------------------------------------------|
|   | 1.1           | Observaciones                                                                                                    |
|   | 1.2           | Consideraciones sobre la corrección4                                                                                              |
|   | 1.3           | Equipamiento                                                                                                    |
|   | 1.4           | Material de apoyo 6                                                                                                    |
| 2 | Test          | Project7                                                                                                    |
|   | 2.1           | Introducción7                                                                                                    |
|   | 2.2           | Descripción del proyecto y tareas                                                                                                 |
|   | 2.2.2         | 1 Tarea 1: Conectividad 9                                                                                                    |
|   | 2.2.2         | 2 Tarea 2: Asignar IPs y máscaras de red9                                                                                         |
|   | 2.2.3         | 3 Tarea 3: Configurar el servidor HTTP 9                                                                                          |
|   | 2.2.4         | 4 Tarea 4: Configurar las VLANS                                                                                                   |
|   | 2.2.5         | 5 Tarea 5: Configurar seguridad con ACL 10                                                                                        |
|   | 2.2.6         | 6 Tarea 6: Incrementar la seguridad en los Routers y en el Switch1                                                                |
|   | 2.2.7         | 7 Tarea 7: Configurar una VPN site-2-site entre ambas sedes 10                                                                    |
|   | 2.2.8<br>aute | 8 Tarea 8: Configurar el acceso al Router1 de forma centraliza con un servidor de<br>enticación RADIUS ejecutándose en Iserver111 |
|   | 2.2.9         | 7 Tarea 9: Configurar syslog en lserver1 para que registre los accesos al Router1                                                 |
|   | 2.2.2         | 10 Tarea 10: PAT en el Router1 11                                                                                                 |
| 3 | Esqu          | uemadepuntuaciones                                                                                                    |
|   | 3.1           | Criterios globales de evaluación (ejemplo):12                                                                                     |

## **1** Instrucciones generales

#### 1.1 Observaciones.

- Ponga especial atención a lo que se pide en cada uno de los apartados de la prueba.
- Mantenga la mesa ordenada y recogida.
- El competidor sólo podrá disponer de un bolígrafo y de la documentación que le facilite la organización.
- Los móviles deben estar apagados fuera de las mesas.
- El competidor recibirá, junto con este Test Project Final, 1 hoja con la imagen ampliada del sistema informático a implantar, para que pueda realizar la prueba con mayor facilidad.
- Se deben respetar los nombres, IPs, usuarios, contraseñas, configuraciones, etc. indicados en la presente tarea y descartar los que puedan traer los ordenadores por defecto.
- Aquello que no esté descrito de una forma explícita en el presente Test Project queda a discreción del competidor su configuración o nombramiento.
- No está permitido la utilización de software SDM o de instalación de las X o de ningún escritorio debian, para ayudarse en la configuración de determinados servicios en los servidores
- Cuando el competidor finalice la prueba debe apagar todos los ordenadores, switches y routers, reales y virtuales. La corrección se comenzará encendiendo los equipos y comprobando que tras un apagado siguen funcionando correctamente.

#### 1.2 Consideraciones sobre la corrección.

- El competidor es responsable de conservar durante la prueba el material de apoyo provisto por la organización.
- En cualquier momento puede haber cortes de luz, como sucede en la vida real, el competidor deberá ser quien se asegure de ir guardando estados de MV y configuraciones de la electrónica de red para que los efectos ante una catástrofe sean mínimos.
- Las contraseñas ya configuradas o a configurar en el futuro siempre serán: **jnieve**, salvo que se indique otra cosa.
- Los usuarios actuales de los equipos, pueden ser los siguientes: root, administrador o admin con la contraseña anterior.
- El competidor tendrá en cuenta que la corrección de la prueba se realizará atendiendo a:

- o La corrección se comenzará reiniciando los equipos y comprobando que tras un apagado siguen funcionando correctamente.
- o La corrección se realizará en base a los nombres, IPs, usuarios, contraseñas, puertos, interfaces de red, etc. que se describen en la presente prueba.
- El competidor debe asegurarse de hacer cuantas instantáneas de Máquinas Virtuales (incluso copias), así como copias en ficheros de texto en el Escritorio del PC gestión, en una carpeta de nombre DIA3, de la configuración de los routers y switches, sean precisas para asegurarse la vuelta a un estado anterior en caso de que en un proceso de configuración de la máquina virtual o dispositivo de red, quedara inservible.
- o Las copias de los archivos de configuración de routers y switches se emplearán para la corrección del Test Project.
- o Las Máquinas Virtuales y dispositivos de red, que vaya a entregar el competidor para ser corregidas deberán tener los nombres que se indican en la presente prueba.
- o El competidor debe marcar cada casilla cuyo trabajo haya sido realizado. En caso de no ser marcada no se valorará dicha parte.

#### 1.3 Equipamiento

• Antes de empezar la prueba el competidor debe comprobar que dispone del siguiente material:

| Material                                                               | Cantidad | Verificar |
|------------------------------------------------------------------------|----------|-----------|
| Computador con Ubuntu Desktop /<br>VirtualBox                          | 1        |           |
| Computador con Software de<br>Virtualización de servidor con XenServer | 1        |           |
| Impresora                                                              | 1        |           |
| Switch                                                                 | 2        |           |
| Router                                                                 | 3        |           |
| Cable de consola                                                       | 1        |           |
| Cable serial DCE                                                       | 1        |           |
| Cable serial DTE                                                       | 1        |           |

| Latiguillos UTP operativos                                | 5 |  |
|-----------------------------------------------------------|---|--|
| Toma de conexión a la red del CPD                         | 1 |  |
| CD o imágenes ISO de Ubuntu Desktop,<br>64 bits           | 1 |  |
| DVD o imágenes ISO de Windows 7<br>Enterprise N, 64 bits. | 1 |  |
| DVD o imágenes ISO de debian 6                            | 1 |  |
| DVD o imágenes ISO de Windows 2008<br>R2 Server           | 1 |  |

#### 1.4 Material de apoyo.

- Se tendrá acceso al equipo Mirror/Repos (172.16.X.169/24) mediante cable de red Rx. En dicho equipo se encuentra un servicio compartido de samba, con un directorio que contiene:
  - Las imágenes ISO, en el caso de que estas fueren necesarias.
  - $\circ$  Las MV de Xen.
  - Los servicios exportados de VirtualBox (Máquinas Virtuales).
  - Los programas necesarios para la gestión.
  - La documentación que pudiese hacer falta.
- En el mismo equipo existe un mirror de Ubuntu 12.04 accesible a través de http.
- El competidor es responsable de conservar durante la prueba las imágenes ISO y máquinas virtuales y manuales provistos por la organización.

# 2 Test Project

#### 2.1 Introducción

- El Test Project 3 está dedicado a la seguridad de la red especificada en el dibujo. Su duración aproximada es de tres horas. Todo el software y los IOS necesarios se proporcionaran. No se podrá utilizar el software SDM.
- El objetivo de esta prueba final es:
  - o Crear una VPN site-2-site
  - o Asegurar el acceso a red local
  - o Crear VLANs
  - o Configuración de seguridad de servicios con ACL
  - o Asegurar Servidores, Routers y Switches
- Monitorizar los accesos al Router

#### 2.2 Descripción del proyecto y tareas

Tras el diseño en papel, pasaremos a realizar la configuración concreta que se proporciona a continuación. Las tareas a realizar son las siguientes:

- Conectar todos los dispositivos tal como se indica en el esquema, escogiendo los cables adecuados.
- Configurar los dispositivos y equipos de la red siguiendo las instrucciones mostradas a continuación

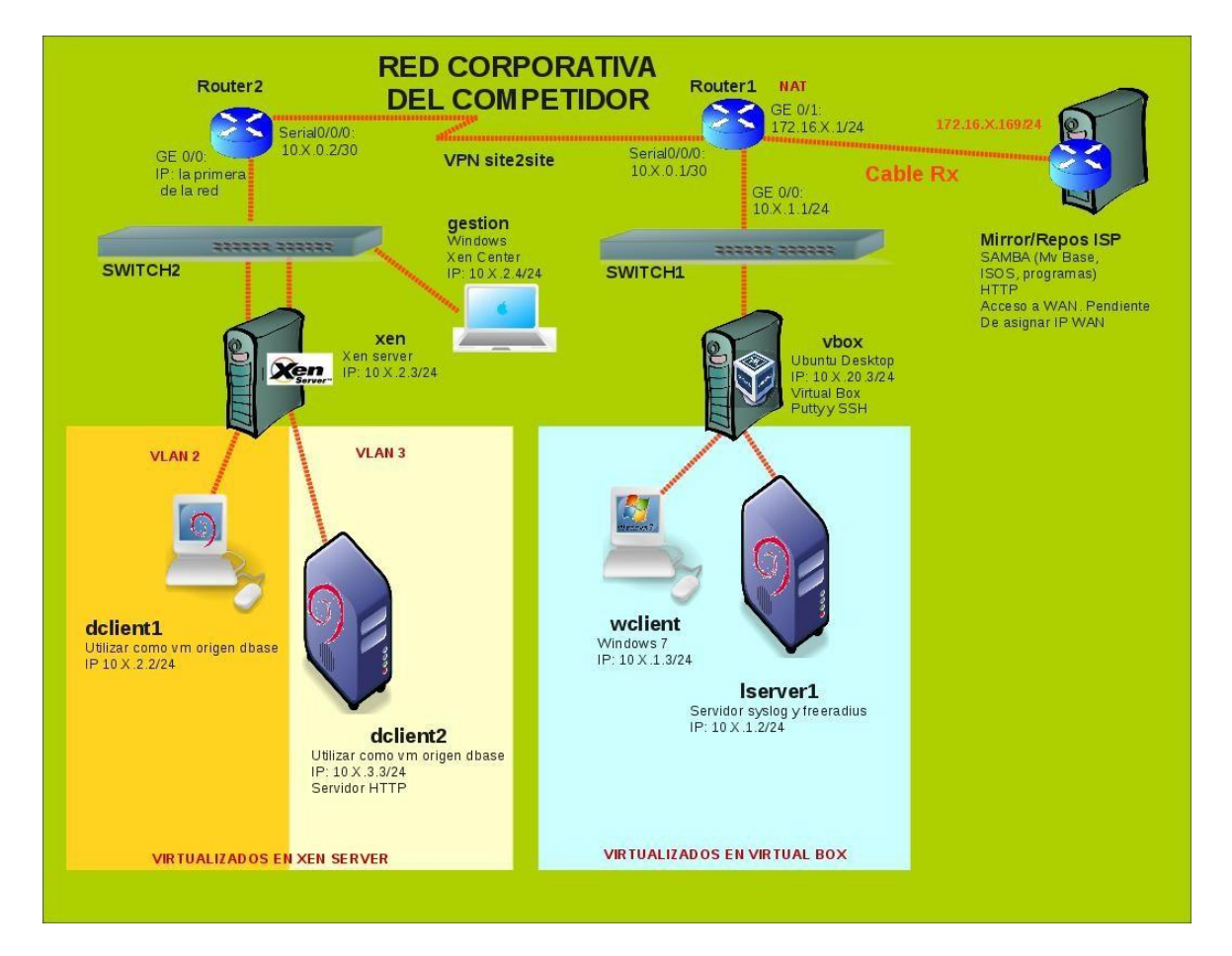

- Para eso, a continuación, se muestran que actividades, procesos y configuraciones están realizados y cuales no, para ser resueltos por el competidor.
- Tareas a realizar:
  - o Conectar todos los dispositivos tal y como se indica en el esquema o dibujo

#### TODO EL ENRUTAMIENTO SERÁ ESTÁTICO

- Asignar las IPs y máscaras de red.
- Configurar los servicios de HTTP en dclient2
- Configurar dos VLANs: VLAN 2 en los dos primeros puertos del Switch2, y VLAN 3 los tres siguientes puertos del Switch2
- Configurar seguridad con ACL

- Incrementar la seguridad en los Routers y en el Switch1.
- Generar una VPN extremo a extremo (site-2-site) entre los dos routers.
- Configurar el acceso al Router1 de forma centraliza con un servidor de autenticación RADIUS ejecutándose en Iserver1
- o Configurar syslog en Iserver1 para que registre los accesos al Router1
- Configurar PAT en el Router1

#### 2.2.1 Tarea 1: Conectividad

• Escoger los cables adecuados para que pueda haber conectividad en toda la red.

#### 2.2.2 Tarea 2: Asignar IPs y máscaras de red

| Valor / Acción                                                                                | Realizado |
|-----------------------------------------------------------------------------------------------|-----------|
| El direccionamiento de la WAN es 10.X.0.0/30 Router1 tiene la primera IP y Router2 la segunda |           |
| La Interfaz GE 0/0 de Router1 está configurada.                                               |           |
| La Interfaz GE 0/1 de Router1 está configurada.                                               |           |
| La Interfaz Serial 0/0/0 de Router1 está configurada.                                         |           |
| La interfaz de wclient está configurada.                                                      |           |
| La interfaz de lserver1 está configurada.                                                     |           |
| La Interfaz GE 0/0 de Router2 está configurada.                                               |           |
| La Interfaz Serial 0/0/0 de Router2 está configurada.                                         |           |

#### 2.2.3 Tarea 3: Configurar el servidor HTTP

| Valor / Acción                                                                                                 | Realizado |
|----------------------------------------------------------------------------------------------------|-----------|
| Instalar el paquete apache2 y configurar el servidor HTTP<br>en dclient2. <b>UTILIZAR COMO VM ORIGEN dbase</b> |           |

#### 2.2.4 Tarea 4: Configurar las VLANS

| Valor / Acción                                                                                                    | Realizado |
|----------------------------------------------------------------------------------------------------|-----------|
| <ul> <li>Configurar VLAN 2 en Switch2 con los siguientes parámetros:</li> <li>Nombre 2</li> <li>Asignación en los dos primeros puertos</li> </ul> |           |
| La Interfaz GE 0/0 de Router1 está configurada.                                                                                                   |           |

| Configurar VLAN 3 en Switch2 con los siguientes parámetros:                     |  |
|---------------------------------------------------------------------------------|--|
| <ul> <li>Nombre 3</li> <li>Asignación en los tres siguientes puertos</li> </ul> |  |

#### 2.2.5 Tarea 5: Configurar seguridad con ACL

| Valor / Acción                                                                                                    | Realizado |
|----------------------------------------------------------------------------------------------------|-----------|
| Impedir únicamente el acceso de los equipos VLAN 2 al servicio<br>HTTP ofrecido por Iserver2. Con la siguiente consideración:                                                                                                    |           |
| <ul> <li>La ACL no debe estar ubicada sobre la interfaz de la VLAN 2.</li> <li>No debes poder acceder al servidor web ubicado en dclient2 desde dclient1. Compruébalo con la siguiente orden desde dclient1:         <ul> <li>telnet 10.X.3.3 80</li> <li>No tienes que poder ver nada</li> </ul> </li> </ul> |           |

#### 2.2.6 Tarea 6: Incrementar la seguridad en los Routers y en el Switch1

| Valor / Acción                                                                                                    | Realizado |
|----------------------------------------------------------------------------------------------------|-----------|
| Configurar en Router1 el acceso mediante ssh: <ul> <li>usuario: admin</li> <li>password: jnieve</li> </ul>                     |           |
| Denegar el acceso al Router1 mediante telnet                                                                                   |           |
| Configurar en Router2 el acceso mediante ssh: <ul> <li>usuario: admin</li> <li>password: jnieve</li> </ul>                     |           |
| Denegar el acceso al Router1 mediante telnet                                                                                   |           |
| Configurar el Switch1 con port security, de tal manera que una vez<br>asociada una MAC a un puerto no admita otra MAC distinta |           |
| ese mismo puerto.                                                                                                    |           |

#### 2.2.7 Tarea 7: Configurar una VPN site-2-site entre ambas sedes

| Valor / Acción                                                                                                    | Realizado |
|----------------------------------------------------------------------------------------------------|-----------|
| Crear un VPN extremo a extremo (site-2-site) entre los dos routers con IPSec y con las siguientes especificaciones: |           |

| <ul> <li>El peer remoto del Router1 es la IP de Router2</li> </ul>           |  |
|------------------------------------------------------------------------------|--|
| • El peel femoto del Roddel i esta il de Roddelz                             |  |
| El peer remoto del Router2 es la IP de Router1                               |  |
| <ul> <li>El tráfico del router Router1 al router Router2 debe ser</li> </ul> |  |
| cifrado con los siguientes criterios:                                        |  |
| <ul> <li>El protocolo de encapsulación utilizado es AES</li> </ul>           |  |
| <ul> <li>La password de autenticación: inieve.</li> </ul>                    |  |
| <ul> <li>La información del "#show crypto isakmp policy" es:</li> </ul>      |  |
| <ul> <li>Global IKE policy</li> </ul>                                        |  |
| <ul> <li>Protection suite of priority 1</li> </ul>                           |  |
| <ul> <li>encryption algorithm: 3DES (128 bit keys)</li> </ul>                |  |
| <ul> <li>hash algorithm: Secure Hash Standard</li> </ul>                     |  |
| <ul> <li>authentication method: Pre-Shared Key</li> </ul>                    |  |
| <ul> <li>Diffie-Hellman group: #1 (768 bit)</li> </ul>                       |  |
| <ul> <li>lifetime: 120 seconds, no volume limit</li> </ul>                   |  |

#### 2.2.8 Tarea 8: Configurar el acceso al Router1 de forma centraliza con un servidor de autenticación RADIUS ejecutándose en Iserver1

| Valor / Acción                                                                                                    | Realizado |
|----------------------------------------------------------------------------------------------------|-----------|
| Configurar el servidor Radius (freeradius) en lserver1 con los siguientes parámetros:                                                                                                    |           |
| <ul> <li>Crear un usuario llamado final y clave feliz que pueda validarse en Router1 a través de ssh y pueda acceder al modo privilegiado con clave jnieve sin cifrar.</li> <li>La clave compartida entre Router1 y el servidor Radius es cisco.</li> </ul>                              |           |
| Configurar el Router1 para que interrogue al servidor Radius de<br>Iserver1 sobre la autenticación de los usuarios que acceden al<br>Router y además permita acceder al Router1 con el usuario<br>admin y clave <b>jnieve</b> en el caso de que el servidor Radius no<br>esté operativo. |           |

# 2.2.9 Tarea 9: Configurar syslog en Iserver1 para que registre los accesos al Router1

| Valor / Acción                                                                                         | Realizado |
|----------------------------------------------------------------------------------------------------|-----------|
| Configurar syslog en Iserver1 para que registre los accesos al Router1 exitosos y fallidos del Router1 |           |

#### 2.2.10 Tarea 10: PAT en el Router1

| Valor / Acción                                                                                                    | Realizado |
|----------------------------------------------------------------------------------------------------|-----------|
| El Router1, <b>únicamente a través de PAT</b> , debe permitir el tráfico desde cualquier dispositivo con direccionamiento 10.Z.Z.Z/24 al exterior.                                           |           |
| <ul> <li>Para comprobarse se puede utilizar la siguiente página Web que muestra la IP desde la que se está accediendo:</li> <li><u>http://176.16.X.169/dia.php</u> desde wclient.</li> </ul> |           |

# **3 Esquemadepuntuaciones**

- La evaluación de la prueba responderá a criterios objetivos, en términos de: *"funciona o no funciona"*, esto es: apto o no apto.
- Para eso, en el momento de evaluar cada apartado de la prueba este será subdividido en "mini-objetivos" que se evaluarán objetivamente en términos de de apto o no apto.
- En el momento de la prueba al competidor se le indicará cuánto vale cada apartado, mas no los **mini-objetivos**.

#### 3.1 Criterios globales de evaluación (ejemplo):

| Apartado                                                | Puntos |
|---------------------------------------------------------|--------|
| Asignar las IPs y máscaras de red                       | 0      |
| Configurar los servicios de HTTP en dclient2            | 1      |
| Configurar dos VLANs: VLAN 2                            | 3      |
| Configurar seguridad con ACL                            | 4      |
| Incrementar la seguridad en los Routers y en el Switch1 | 3      |
| Generar una VPN                                         | 5      |
| Configurar el acceso al router1 mediante RADIUS         | 5      |
| Configurar syslog para controlar los accesos al Router1 | 2      |
| Configurar PAT en el Router1                            | 2      |